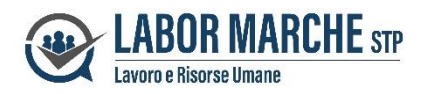

# **PORTALE HR DIPENDENTI**

### DIPENDENTI GIA' REGISTRATI A TEAMSYSTEM Id (IN POSSESSO DI CREDENZIALI)

A partire dal mese di MAGGIO 2024, la pubblicazione mensile dei cedolini paga, la pubblicazione delle Certificazioni Uniche annuali e di altra eventuale comunicazione aziendale avverrà su nuovo Portale HR, dal quale potrà accedere al seguente link:

https://portal.teamsystemhr.com/000/01489/replace/login-skylab

oppure entrando nel sito internet

- sito www.labormarche.it
- > pagine AREA RISERVATA
- > pulsante PORTALE HR DIPENDENTI

| 🤳 Tele                                     | fono: 071 2900303                 | 🖂 e-mail: info@labormarche.it 🛛 in | Linkedin |
|--------------------------------------------|-----------------------------------|------------------------------------|----------|
| LABOR MARCHE STP<br>Lavoro e Risorse Umane |                                   |                                    |          |
|                                            | Home   Servizi 🔻   Profilo e Team | News Area Riservata Contatti       |          |
| Area Riservata                             |                                   |                                    |          |
|                                            |                                   |                                    |          |

Portale HR Dipendente

Portale HR Azienda

In sede di prima attivazione del nuovo Portale, riceverà un messaggio all'indirizzo di posta elettronica da Lei in precedenza comunicato all'azienda:

Gentile utente,

la tua azienda ...... ti mette a disposizione **TeamSystem HR**, un nuovo servizio per la gestione delle tue informazioni professionali.

Potrai, direttamente dal tuo smartphone, accedere alle buste paga, consultare la certificazione unica ed eventuali altri funzipnalità che potranno essere attivate dalla tua azienda.

Per attivare il servizio procedi con i seguenti passi:

Se non sei ancora registrato, puoi farlo al seguente link utilizzando il tuo indirizzo

mail \_\_\_\_\_@.....

Scarica l'APP dallo store e accedi dal tuo dispositivo mobile con le tue credenziali Ti informiano, inoltre, che potrai accedere a Teamsystem HR nella versione web dal <u>seguente link</u>.

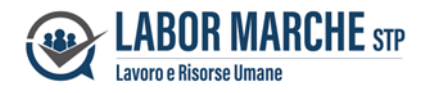

PAGINA DI ACCESSO AL PORTALE HR

Nel caso in cui ha già fatto in precedenza la registrazione a Teamsystem-ID per accedere alla Console dipendenti, potrà accedere al nuovo Portale HR utilizzano le stesse credenziali

# <image><image>

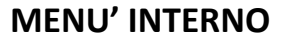

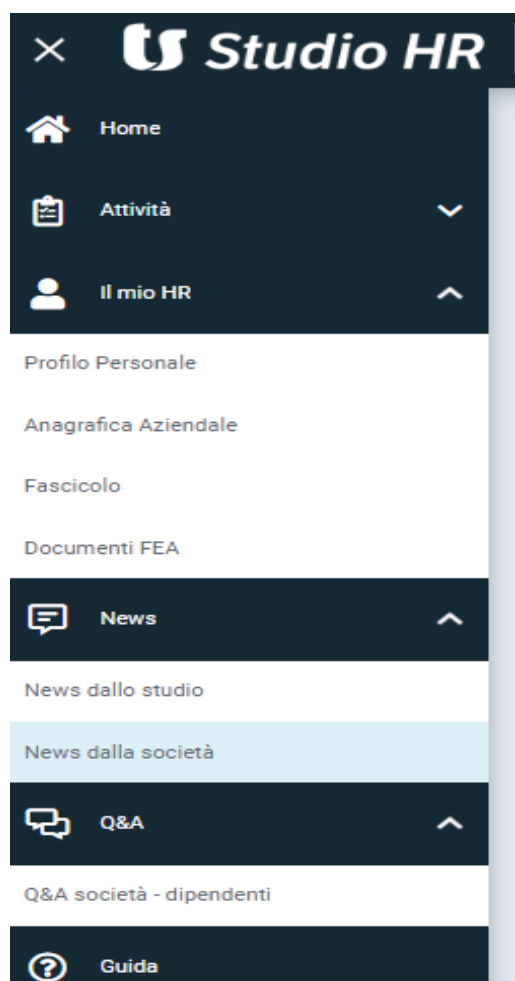

Entrando in **FASCICOLO** potrà visualizzare una o più cartelle contenenti i CEDOLINI PAGA MENSILI la C.U. ANNUALE e altra eventuale documentazione pubblicata dall'azienda.

Entrando in **NEWS DALLA SOCIETA' (o NEWS SALLO STUDIO)** potrà visualizzare eventuali comunicazioni e/o documenti inoltrati dall'azienda (o dallo Studio), qualora intendano servirsi di questa funzione.

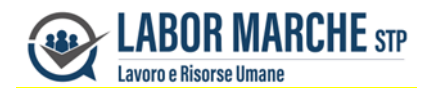

### VISUALIZZAZIONE DOCUMENTI TRAMITE APP SU SMARTPHONE

Il nuovo sistema HR, oltre al Portale internet, consente anche la visualizzazione tramite una APP da scaricare su smartphone (tramite lo store di Google-Play per Android e App-store per Apple). digitando "Teamsystem HR" e scaricando l'applicazione). Potrà quindi accedere ai documenti tramite App utilizzando le stesse credenziali del Portale.

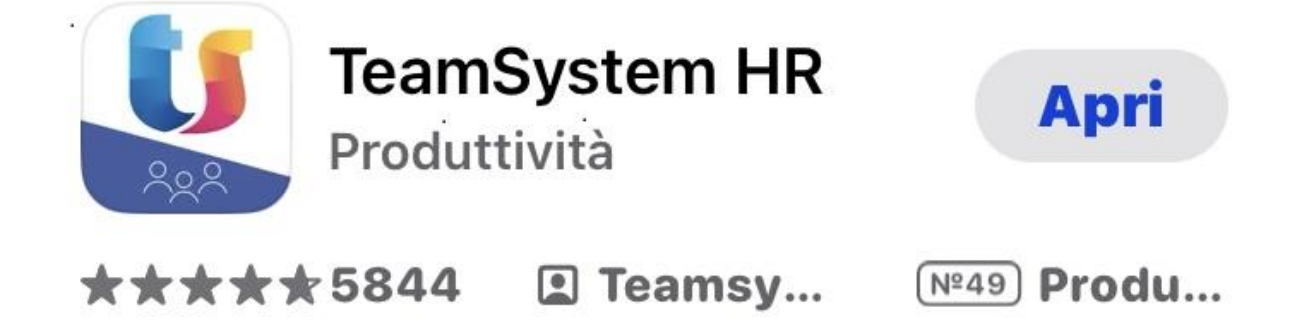

### PRIMA REGISTRAZIONE

In sede di prima registrazione, dopo aver comunicato il suo indirizzo email all'azienda, dovrà eseguire la registrazione, sempre accedendo ai link sopra indicato, potrà effettuare la registrazione Portale HR, attraverso la scelta di una password avendo queste caratteristiche:

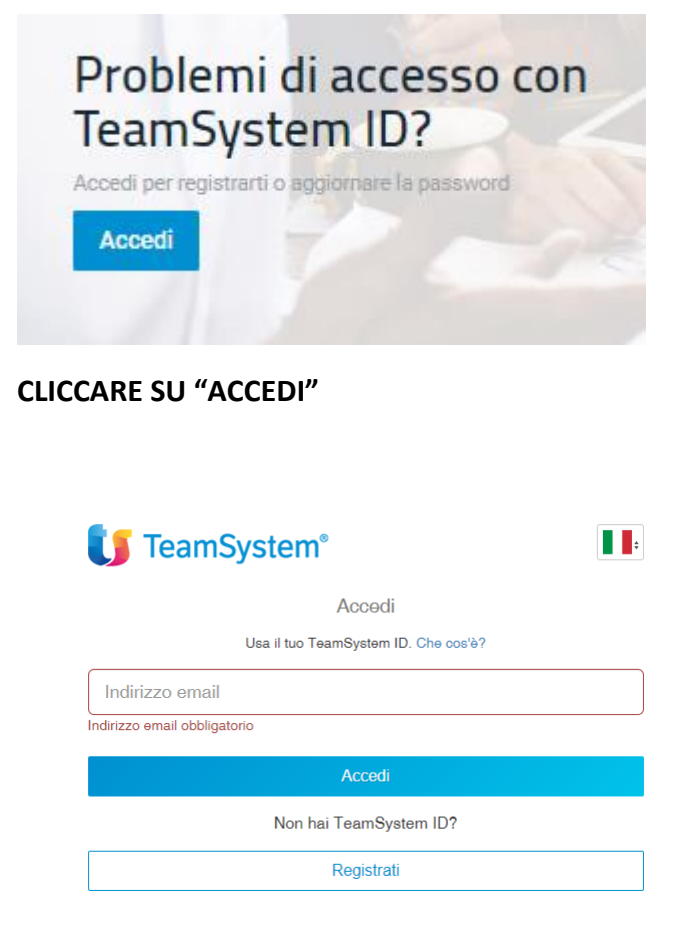

**CLICCARE SU "REGISTRATI"** 

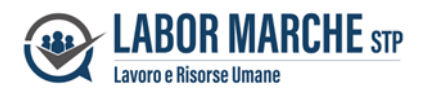

## **U** TeamSystem<sup>®</sup>

| Registrati                                                                                                    |  |  |  |  |
|----------------------------------------------------------------------------------------------------|--|--|--|--|
| Nome Cognome                                                                                                    |  |  |  |  |
| Indirizzo email                                                                                                    |  |  |  |  |
| Conferma indirizzo email                                                                                                    |  |  |  |  |
| Password                                                                                                    |  |  |  |  |
| Conferma password                                                                                                    |  |  |  |  |
| a una questionie or noucus:<br>Leggli a nostra finomantia subla privacy e scegli i consensi che desideri rilasciare a Teamsystem. Potral sempre<br>cambiare la lua scetta e ocoori al trattamento dei luoi dati per l'innio di comunicazioni commerciali per le finalità di<br>interesse legititimo descritte nell'informativa contattandoci all'informazio privacy@ teamsystem.com<br>Vorremmo utilizzare i luoi (adi seconda), inclusi questi relativi all'utilizzo del sito e dei prodotti e senizi<br>TeamSystem, per aggiomarii via email, sosta, messaggi istantanei, chat o contattari al teletono su novità e<br>ofterte commerciali di prodotti e senizi TeamSystem ovvero per le altre iniziative di marketing indicate<br>nell'informativa |  |  |  |  |
| Sono d'accordo                                                                                                    |  |  |  |  |
| Vorremmo condividere i tuoi dati personali con le altre società del gruppo TeamSystem e ai suoi partner per<br>essere trattati a fini commerciali e di marketing                                                                                                    |  |  |  |  |
| Sono d'accordo                                                                                                    |  |  |  |  |
| Non sono un robot                                                                                                    |  |  |  |  |
| Registrati                                                                                                    |  |  |  |  |

INSERIRE NOME E COGNOME, L'INDIRIZZO E.MAIL COMUNICATO ALL'AZIENDA E SCEGLIERE UNA PASSWORD CON LE CARATTERISTICHE RICHIESTE E INFINE CLICCARE "REGISTRATI"

### SMARRIMENTO PASSWORD

In caso di smarrimento della password, potrà attivare la procedura di recupero

| 🔰 TeamSystem <sup>®</sup>            |        |  |  |  |
|--------------------------------------|--------|--|--|--|
| Accedi                               |        |  |  |  |
| Usa il tuo TeamSystem ID. Che cos'è? |        |  |  |  |
| Password                             |        |  |  |  |
| Indietro                             | Accedi |  |  |  |
| Password dimenticata?                |        |  |  |  |
| Informativa Privacy & Cookie         |        |  |  |  |